## For more than 1 student

| Choose your options                                                                                    |  |  |  |  |
|----------------------------------------------------------------------------------------------------|--|--|--|--|
| Select Your Course Version                                                                             |  |  |  |  |
| Select<br>Your Health Care Provider T<br>Course<br>Version:*:                                          |  |  |  |  |
| Name of the Student                                                                                    |  |  |  |  |
| Name*: 7 First Student, Second Stude                                                                   |  |  |  |  |
| Email of the student                                                                                   |  |  |  |  |
| Email*: 🕐 mike@hipaatraining.net, m                                                                    |  |  |  |  |
| Number of Students                                                                                     |  |  |  |  |
| 03 🔻                                                                                                   |  |  |  |  |
| Printed Manuals with the Training                                                                      |  |  |  |  |
| Options -<br>Official<br>Reference<br>Manual*:<br>Continuing Education Credits                         |  |  |  |  |
| Continuing Education Certificate Not Needed CE Credits for this Course is through Approved Provider of |  |  |  |  |
| California Board of Registered Nursing                                                                 |  |  |  |  |
| Medicare: FWA Course & CEU                                                                             |  |  |  |  |
| ⑦ FVVA Course NOT Needed ▼ CE Credits for                                                              |  |  |  |  |
| this Course is through Approved Provider of California Board of Registered Nursing                     |  |  |  |  |
| OSHA: GHS GOURSE and GEU                                                                               |  |  |  |  |
| ⑦ Globally Harmonized System (GHS) for Hazard Communication Course NOT Needed ▼                        |  |  |  |  |
| CE Credits for this Course is through Approved Provider of California Board of Registered Nursing      |  |  |  |  |
| Add to Cart                                                                                            |  |  |  |  |

To add more than one student, first add names in the "Name" box and give "comma" "," add second name, third name... Repeat the same for email ID. Refer above image for example.

## Click on add to cart

| ITEM DESCRIPTION                                                                         | QTY                       | EACH                                               | TOTAL                     |
|------------------------------------------------------------------------------------------|---------------------------|----------------------------------------------------|---------------------------|
| One Hour HIPAA Overview Training for<br>Employees<br>[+] View list of options I selected | 03                        | \$25.DD                                            | \$75.00                   |
| Click 🔘 la remave an ilem fram yaur carl                                                 | Calculate Shipping Rates: |                                                    |                           |
| Empty My Entile Calt                                                                     |                           | Country                                            | United States 🔹 🔻         |
|                                                                                          |                           | State                                              | : Then, Select State ■    |
|                                                                                          |                           | Zip / Postal Code                                  | :                         |
|                                                                                          | Тур                       | e Of Address*:                                     | 🔾 Residential 💿 Business  |
|                                                                                          |                           | Tax:                                               | \$0.00                    |
| Caupan cade? Enter it here:                                                              |                           | Total:                                             | \$75.00                   |
| proceed to ch<br>Click Proceed to<br>complete your o                                     | Dut<br>ckoutto S<br>now.  | returning customers<br>Sign In for Faster Checkout |                           |
| On the next page y<br>to create a person<br>checkout anonymo                             |                           | ı'll be able<br>account or OR<br>ily.              | Email Address<br>Password |
|                                                                                          | che                       | ckout                                              | Forgot your password?     |

**PayPal** Cleckort The sater, easier way to pay

Add details and click on "Proceed to checkout"